प्रधानमंत्री रोज़गार सृजन कार्यक्रम योजना में ऑनलाइन आवेदन कैसे करें ? Step By Step Guide By Team X (EarningX.in)

#### Step 1:-

सबसे पहले Jansamarth.in को अपने स्मार्टफोन में ओपन करें। यहां होम पेज पर आपको नीचे Business Activity Loan के विकल्प पर क्लिक करना है।

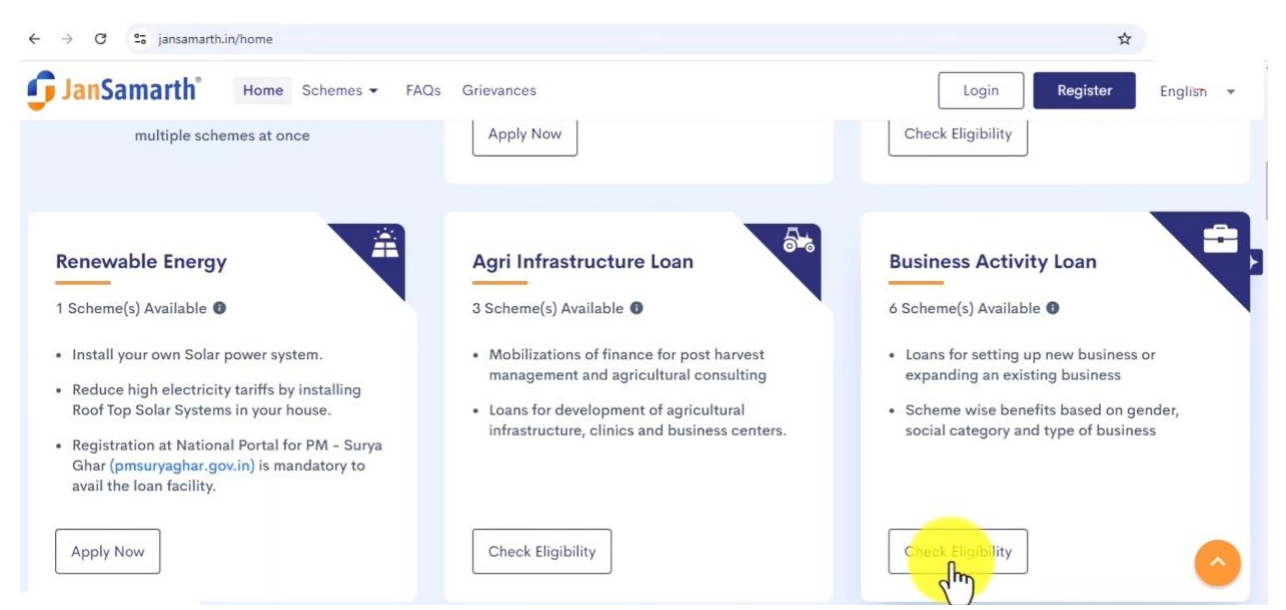

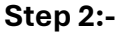

अब आवश्यक जानकारी दर्ज करते हुए आगे बढ़ें और Check Eligibility का बटन दबाएं।

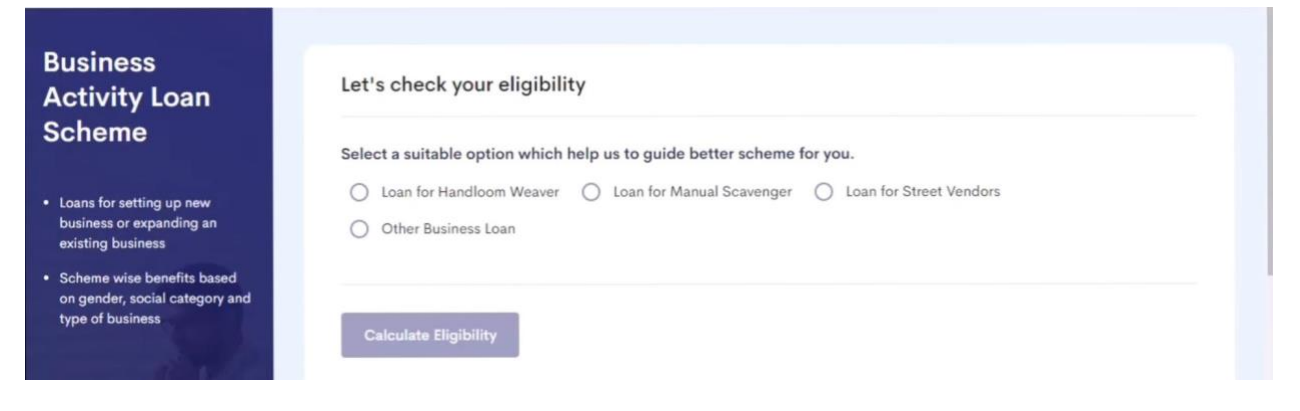

| JanSamarth <sup>*</sup> Home                                                                                                    | Schemes - FAQs Grievances                                                                                                    | Login Register     | Englism |
|----------------------------------------------------------------------------------------------------|----------------------------------------------------------------------------------------------------|--------------------|---------|
| Business<br>Activity Loan<br>Scheme                                                                                                    | Let's check your eligibility<br>Select a suitable option which help us to guide better scheme for you.                                                                                                    |                    |         |
| <ul> <li>Loans for setting up new business or expanding an existing business</li> <li>Scheme wise benefits based on gender, social category and type of business</li> </ul> | <ul> <li>Loan for Handloom Weaver</li> <li>Loan for Manual Scavenger</li> <li>Loan</li> <li>Cher Business Loan</li> <li>Select type of business activity you are doing / proposed to do.</li> <li>New</li> <li>Existing</li> <li>Have you passed class 8?</li> <li>Yes</li> <li>No</li> </ul> | for Street Vendors |         |
| existing business <ul> <li>Scheme wise benefits based on gender, social category and type of business</li> </ul>                                                            | 2,00,000 INR<br>Required Loan Amount : ₹ 5,00,000                                                                                                    |                    |         |
|                                                                                                    | Calculate Eligibility                                                                                                    |                    |         |

# Step 3:-

अब आपके सामने वह स्कीम आएंगी जिनके तहत आप ऋण लेने योग्य हैं, PMEGP को चुनें।

| JanSamarth <sup>®</sup> Home s                                                                                                    | ichemes - FAQs Grievances                                                                 |                  | Login Register English                                     |
|----------------------------------------------------------------------------------------------------|-------------------------------------------------------------------------------------------|------------------|------------------------------------------------------------|
| <ul> <li>Maximum loan of upto Rs. 10 lakh will be co</li> <li>Loans will be categorized in the three segme<br/>5 Lakh) and Tarun (Rs. 5,00,001 to Rs. 10 Lai</li> </ul> | wered under the scheme<br>ents, Shishu (Upto Rs. 50,000), Kishore (Rs. 50,001 to R<br>kh) | <b>a.</b>        | $\checkmark Edit \qquad \text{Login to apply} \rightarrow$ |
| Scheme Name<br>Prime Minister's Employme                                                                                                    | ent Generation Programme(PMI                                                              | EGP)             |                                                            |
| Maximum Eligible Loan Amount                                                                                                    | Eligible Subsidy Amount                                                                   | Monthly EMI @9%* | Loan Tenure ( Max. )                                       |
| ₹ 5,00,000                                                                                                    | ₹ 1,75,000                                                                                | ₹ 5,070          | 15 Years                                                   |
|                                                                                                    |                                                                                           |                  |                                                            |
| Maximum subsidy under the scheme will be<br>category, location, gender etc.                                                                                             | up to 35% of the project cost depending upon social                                       |                  |                                                            |

Step 4:-

जैसे ही आप Login To Apply पर क्लिक करेंगे, नए पेज पर आपको रजिस्टर करना होगा।

| Register                                                                                                    |     |  |
|----------------------------------------------------------------------------------------------------|-----|--|
| Mobile Number                                                                                                    |     |  |
| Enter 10 Digit Mobile Number                                                                                                    |     |  |
| Mobile is required                                                                                                    |     |  |
| Enter Captcha                                                                                                    |     |  |
| This field is required<br>i have read and fully understood the <u>privacy policy</u> ,<br><u>terms &amp; conditions</u> and <u>disclaimer</u> |     |  |
| Get OTP                                                                                                    | Shu |  |
| Already have an account? LOG IN                                                                                                    | U   |  |

## Step 5:-

रजिस्टर होने के बाद पुनः आपको PMEGP को सिलेक्ट करना, Proceed बटन पर क्लिक करें।

| Scheme Name<br>Prime Minister's Employ                                                                                                    | ment Generation Programme | (PMEGP) for Business Activi | ty Loan              |
|----------------------------------------------------------------------------------------------------|---------------------------|-----------------------------|----------------------|
| ,, ,,, ,, , . |                           |                             | .,                   |
| Maximum Eligible Loan Amount                                                                                                    | Eligible Subsidy Amount   | Monthly EMI @9%*            | Loan Tenure ( Max. ) |
| ₹ 5,00,000                                                                                                    | ₹ 1,75,000                | ₹ 5,070                     | 15 Years             |
|                                                                                                    |                           |                             |                      |

## Step 6:-

Procced के बटन पर क्लिक करने के पश्चात् आपको सभी डिटेल्स रिव्यू करनी होगी, यदि गलत हों तो Edit के बटन पर क्लिक करके एडिट करें, अन्यथा Continue के बटन पर क्लिक करें।

#### **Review details**

Please review your earlier provided details and only proceed if all details are correct as you can't edit these details later

| 1. Selected suitable option                                                                                                    | Other Business Loa |
|----------------------------------------------------------------------------------------------------|--------------------|
| 2. Selected type of business activity applicant is doing / proposed to do                                                                                                    | Ne                 |
| 3. Have you passed class 8?                                                                                                    | Ye                 |
| 4. Have you undergone EDP training?                                                                                                    | N                  |
| 5. Selected nature of business of applicant                                                                                                    | Business/Service   |
| 6. Selected gender of applicant                                                                                                    | Ma                 |
| 7. Selected social category of applicant                                                                                                    | OB                 |
| 8. Are you Ex-serviceman or Physically handicapped?                                                                                                    | h                  |
| <ol> <li>Whether Located In North East Region / States Of Uttarakhand,<br/>Himachal Pradesh, Jammu &amp; Kashmir, Andaman &amp; Nicobar Islands &amp;<br/>Lakshwadeep Island / Hilly Areas / Tribal Areas / Border Areas.</li> </ol> | N                  |
| 10. Selected location of applicant                                                                                                    | Run                |
| 11. Select Type of Applicant/Beneficiary                                                                                                    | Individua          |
| 12. Entered estimated project cost                                                                                                    | 7,00,000 IN        |
| <ol> <li>Entered amount which applicant plan to invest from his/her own<br/>source</li> </ol>                                                                                                    | 2,00,000 IN        |
|                                                                                                    | Edit Continue -    |

#### Step 7:-

## इसके बाद आपको एक पेज पर रिडायरेक्ट किया जाएगा, यहां Apply के बटन पर क्लिक करें।

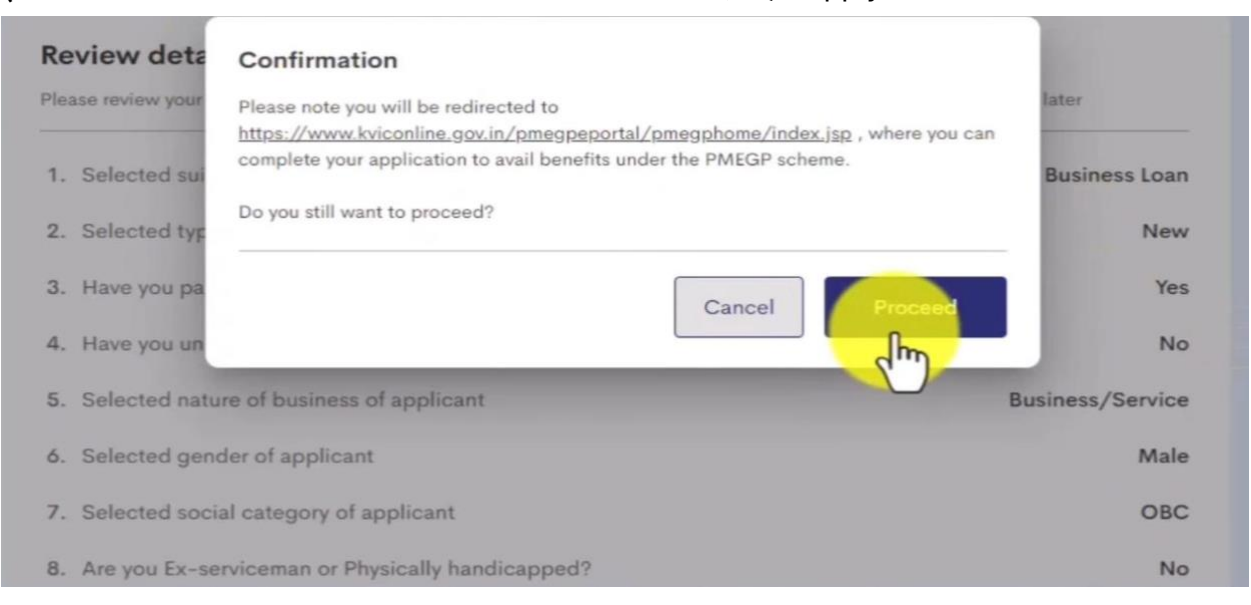

| Khadi India<br>Prime Minist                                | Ministry of Micro, Sm<br>Govern<br>er's Employi           | all and Medium Enterprises<br>mont of India<br>nent Gener                  | ation Prog                                | ramme                                     |
|------------------------------------------------------------|-----------------------------------------------------------|----------------------------------------------------------------------------|-------------------------------------------|-------------------------------------------|
|                                                            | ( Ve                                                      | er. 2.0)                                                                   |                                           |                                           |
| PMEGP UPDATES Id Applications in Regional                  | Lanuguages Click Here 🍏 🐠 MOU F                           | or Physical Verification Between KVIC A                                    | nd Department Of Post Click Here          |                                           |
| PMEGP e-PORTAL                                             | Click here for Nominatiom For<br>for PMEGP National Award | Click here for training through C <sup>r</sup><br>for Food Processing Unit | Celebrate Khadi Mahotsav<br>Take e-Pledge | Celebrate Khadi Maho<br>Join Quiz Contest |
| ONLINE EDP     OFFLINE EDP                                 |                                                           |                                                                            |                                           |                                           |
| PMEGP DASHBOARD      DOWNLOAD PROJECTS                     | Application For<br>Now Unit                               | Registered<br>Applicant                                                    | Appli<br>Existing U                       | ication For<br>Inits(2nd Loan)            |
| VIDEO TUTORIAL                                             |                                                           |                                                                            |                                           |                                           |
| https://www.kviconline.gov.in/pmegpeportal/jsp/pmegponline | jsp                                                       |                                                                            |                                           |                                           |

## Step 8:-

अब आपके सामने आवेदन फॉर्म खुल जाएगा इसे पढ़ें, समझें और सही जानकारी दर्ज करें।

| Name of Applicant/ africts       Select District       Name of Applicant/ africts       Select District       Name of Applicant/ africts       Select District       Name of Applicant/ africts       Select District       Select District       Select Agency, State and District/Feitings size of Select Agency, State and District/Feitings size of Select Agency, State and District/Feiting size of Select Agency, State and District/Feiting size of Select Agency, State and District/Feiting size of Select Agency, State and District/Feiting size of Select Agency, State and District/Feiting size of Select Agency, State and District/Feiting size of Select Agency, State and District/Feiting size of Select Agency, State and District/Feiting size of Select Agency, State and District/Feiting size of Select Agency, Sta                                                                                                    |
|----------------------------------------------------------------------------------------------------|
| Uver 2.0         Online Application       DPR       Eigsbulity Criteria       Model Projects       Valeo Tutorial       PAQ       Aspirational District       Offline Application in Regional Language         Description         DPR Eigsbulity Criteria       Model Projects       Valeo Tutorial       PAQ       Aspirational District       Offline Application in Regional Language         Description       Description       Offline Application in Regional Language         Description       Offline Application in Regional Language         Description       Offline Application in Regional Language         Offline Application       Offline Application in Regional Language         Offline Application       Offline Application       Offline Application in Regional Language         Offline Application       Offline Application       Offline Application       Offline Application       Offline Application       Offline Application       Offline Application       Offline Application       Offline Application       Offline Application       Offline Application       Offline Application       Offline Application       Offline Applic                                                                                                    |
| CVer. 2.03         Nome       Online Application       DPR       Eligibility Criteria       Model Projects       Video Tutorial       FAQ       Aspirational District       Offline Application in Regional Language         IEMU/Interest Calculator         PMEGP ONLINE APPLICATION FOR INDUVIDUAL APPLICANT/vil@1998.apdq1 & fally thytefdth adviser;       Gene Enrolled for Aadhaar Card No /atura #ata:         11       Aadhaar Card No /atura #ata:                                                                                                    |
| Tome         Online Application         DPR         Eligibility Criteria         Model Projects         Video Tutorial         FAQ         Aspirational District         Offline Application in Regional Language           IEMU/Interest Calculator           DME GP ONLINE APPLICATION FOR INDIVIDUAL APPLICANT/withuns andget & fall thug/shifth advance of the state of the state of the                                                                                                    |
| PHECRP ONLINE APPLICATION FOR INDIVIDUAL APPLICANT/MRR mage f & feg fly the feg fly the feg fly                         |
| PHEGP ONLINE APPLICATION FOR INDIVIDUAL APPLICANT/99/8019 39/647 क flag flight and entry and entry flight and entry and entry flight and entry flight and entry flight                  |
| 1) Aadhaar Card No /अधार नंसर:       11         2) Aadhaar Card No /अधार नंसर:       11         2) ED (Enrolment ID) 24 digits       11         1) Mame of Applicant/आंदेवक का नाम:*       -Select.         2) Name of Applicant/आंदेवक का नाम:*       -Select.         2) Name of Applicant/आंदेवक का नाम:*       -Select.         3) Sponsoring Agency/प्रायोनक एदेनी*:       -Select Agency -         4) State/राज्य*:       -Select Agency, State and District/कार्याचा करने के दिए एदेवी, राज्य और निला का प्रायन करे         3) Sponsoring Office/प्रायोनक कार्याचय*:       To get office Select Agency, State and District/कार्याचा करने के दिए एदेवी, राज्य और निला का प्रायन करे         3) Lagal Type/माण्टनी मकार*       INDIVIDUAL         3) Gender/तिग:*       Select         4) State/राज्य (त्रिवन:       Select         4) Industry / Activity Name/पाविधि का नाम :       Kirana-Shop/General /Stationary Shop (Only for NER,LWE District. A&AN Islai       (4)         4) EDP Training Undergone/सम ईरीनी प्रविधल किया हे:*       No       (4)         (1) EDP Training Inst. Name/प्रविधि का नाम :       Capital Expenditure/ पुरीगत काय Working Capital/कारीवीय पुरी Total/क्रा Employment/तेज़ाल         (20) Ist Financing Bank/ के किराराव:       AkotA URBAN COOP BANK       (5)         (21) Ist Financing Bank/ के किराराव:       Select Bank IFS Code And Address       (7)                                                                                                    |
| 11       Addinaar Card No Jaliut 94t:       Image: Card No Jaliut 94t:       Image: Card No Jaliut 94t:         21       Kadinaar Card No Jaliut 94t:       Image: Card Not yet Received Jaliut 8 (R)       Image: Card Not yet Received Jaliut 8 (R)         21       Name of Applicant/Jaliut 94t:       -Select       (Name as Per Aadhaar Card Jaliut 91)       Image: Card Not yet Received Jaliut 8 (R)       Image: Card Not yet Received Jaliut 8 (R)       Image: Card Not Yet Received Jaliut 8 (R)       Image: Card Not Yet Received Jaliut 8 (R)       Image: Card Not Yet Received Jaliut 8 (R)       Image: Card Not Yet Received Jaliut                                                                                                    |
| a)       ED (Entrommen 10) 24 digits                                                                                                    |
| 22)       Name of Applicant/अंगदेवर का मास:*       -Select.       (Name as Per Aadhaar Card/आपस कार्ड के अनुसार माम)       (1)         33)       Sponsoring Agency/प्रायोनक एनॅसी*:       -Select Agency       -         41)       State/राज्य*:       -Select State-       -         52)       District/शिवा*:       -Select District-       (A)         63)       Sponsoring Office/प्रायोनक कार्यावर्ष*:       To get Office Select Agency, State and District/कार्यावय प्राय करने के विष्ट एवंसी, राज्य और किता का ययन करे       (A)         72)       Legal Type/कार्म्ती प्रकार*       To get Office Select Agency State and District/कार्यावय प्राय करने के विष्ट एवंसी, राज्य और किता का ययन करे       (A)         73)       Legal Type/कार्म्ती प्रकार*       INDIVIDUAL       (A)         74)       Industry / Activity Name/गविविध का नाम :       (Kirana-Shop/General / Stationary Shop (Only for NER_LWE Districts.A&N Islag       (4)         74)       Eop Training Instn. Name/गविविध का नाम :       No       (4)         75)       EDP Training Instn. Name/प्रविधका विवा है:*       No       (5)         76)       Project Cost/परियोनना की तागका :       Capital Expenditure/ पूंचीगत वया       Working Capital/कार्यवीका प्रीची प्रवा क्रा       (5)         77)       Legal Type/state       Solocoo       200000       700000       (6)         77)       Eo                                                                                                    |
| 33)         Spensoring Agency/표외하며 एनंसी*:        Select Agency        Select State                                                                                                    |
| 4)       State / 진정4*:      Select State-       -Select District-         5)       District/विसा*:      Select District-       (A)         6)       Sponsoring Office/प्राप्रोचक कार्यावय*:       To get Office Select Agency, State and District/कार्यावेष प्राप्त करने के विष् एपरेसी, राज्य और विसा का प्राप्त करने       (A)         7)       Legal Type/कार्ग्री प्रकार*       INDIVIDUAL       (A)         8)       Gender/विग:*       Select       (A)         10)       Industry / Activity Name/गविधिष का माप्र:       Kirana-Shop/General /Stationary Shop (Only for NER.LWE Districts.A&N Islat       (A)         110)       Industry / Activity Name/गविधिष का माप्र:       Kirana-Shop/General /Stationary Shop (Only for NER.LWE Districts.a&N Islat       (A)         1110       Product Description/उसपद विषयकः       00       (A)         1120       Project Cost/परियोनमा का सागवण :       Capital Expenditure/ प्रैचीगव वया       Working Capital/कार्यवीच प्रैची Total/फ़ल Employment/तेजगार       (A)         1120       Project Cost/परियोनमा का सागवण :       Capital Expenditure/ प्रैचीगव वया       Working Capital/कार्यवीच प्रैची Total/फ़ल Employment/तेजगार       (G)         (20)       1st Financing Bank/ र्वेक् विषयला*:       AKOLA URBAN COOP BANK       (G)       (G)         (21)       1st Financing Bank/ र्वेक विषय का नाम*:       Select Bank IFS Code And Address       (G)                                                                                                    |
| 5)       District/विसा*:      Select District-         6)       Sponsoring Office/प्रापीयक कार्यावय*:       To get Office Select Agency, State and District/कार्यावेष प्राप्त करने के लिए एवंसी, राज्य और विसा का यमन करे       (A)         7)       Legal Type/कार्म्नी प्रकार*       INDIVIDUAL       (A)         8)       Gender/तिग:*       Select       (A)         10)       Industry / Activity Name/गविधि का माम :       Kirana-Shop/General /Stationary Shop (Only for NER.LWE Districts.AEN Islat       (A)         110)       Industry / Activity Name/गविधि का माम :       Kirana-Shop/General /Stationary Shop (Only for NER.LWE Districts.AEN Islat       (A)         1110       Forduct Description/उत्पाद विषदणः       00       (A)         1120       EDP Training Instn. Name/प्रविधिक का माम       No       (A)         1130       Project Cost/परिपोन्मा की सागत्वा:       Capital Expenditure/ पूर्वीगत वयय       Working Capital/कार्मवीक प्रवी प्रवि प्रवि प्रवार         1130       Project Cost/परिपोन्मना की सागत्वा:       AKOLA URBAN COOP BANK       (S)         115/Bank Code       Select Bank IFS Code And Address       (7)                                                                                                    |
| 6)       Sponsoring Office/प्रापीयक कार्यावय+:       To get Office Select Agency, State and District/कार्यावेष प्राप्त करने के लिए एवंसी, राज्य और बिता का ययन करे         7)       Legal Type/कार्ग्नी फ्रकार*       INDIVIDUAL         8)       Gender/तिगः*       Select         110       Industry / Activity Name/प्रविधि का माय :       Kirana-Shop/General /Stationary Shop (Only for NER.LWE Districts.A&N Islat       (4)         120       Industry / Activity Name/प्रविधि का माय :       Kirana-Shop/General /Stationary Shop (Only for NER.LWE Districts.A&N Islat       (5)         121       EDP Training Undergone/क्षय ईऔरी प्रविक्षक कि माय       Capital Expenditure/ पूर्वीमत क्षय       (4)         129       Project Cost/परिगेनना की तामक :       Capital Expenditure/ पूर्वीमत क्षय       Working Capital/कार्यवी पूर्वी Total/फ्रत Employment/रोजागर       (5)         (200       1st Financing Bank/ बैंक विवरज *:       AKOLA URBAN COOP BANK       (6)         1F5/Bank Code       Select Bank IFS Code And Address       (7)                                                                                                    |
| (27)       Legal Type/मणर्ग्नी प्रकार*       INDIVIDUAL         (38)       Gender/शिगः*       Select         (16)       Industry / Activity Name/मविधिक का माम :       Kirana-Shop/General /Stationary Shop (Only for NER,LWE Districts,A&N Islat         Product Description/उतपाद विषयणः       00         (17)       EDP Training Indergone/मया ईडीमी प्रविश्वण तिरवा है:*       No         (18)       EDP Training Instn. Name/प्रविश्वण तरपा ईडीमी प्रविश्वण तिरवा है:*       No         (19)       Project Cost/परिगोनना की सागवण :       Capital Expenditure/ पूर्वीमंत वया Working Capital/कार्यवीच पूर्वी Total/फुल Employment/रोज़गार       (5)         (20)       1st Financing Bank/ बिंक विवरण*:       AKOLA URBAN COOP BANK       (6)         IF5/Bank Code       Select Bank IFS Code And Address       (7)                                                                                                    |
| (19)       Gender/शिगः*       Select         (16)       Industry / Activity Name/मविधिष का माम:       Kirana-Shop/General /Stationary Shop (Only for NER,LWE Districts,A&N Islas         Product Description/उत्पाद विवरक:       00         (17)       EDP Training Undergone/बमा ईडीमी प्रविश्वक तिका है:*       No         (18)       EDP Training Instn. Name/प्रविश्वक तिका है:*       No         (19)       Project Cost/परिग-नमा की सावल:       Capital Expenditure/ म्वीमद वयप Working Capital/कार्यवीष मूंनी Total/कृत Employment/तेजगर       (5)         (20)       1st Financing Bank/ बैंक विवरन:       AkoLA URBAN COOP BANK       (6)         IF5/Bank Code       Select Bank IFS Code And Address       (7)                                                                                                    |
| (16)       Industry / Activity Name/মরিধিছি का नाम :       Kirana-Shop/General /Stationary Shop (Only for NER,LWE Districts,A&N Islat         Product Description/उत्पाद विवरण;       00         (17)       EDP Training Undergone/मया ईडीपी प्रविश्वण तिवा हु:*       No         (18)       EDP Training Instn. Name/प्रविश्वण तेवा हु:*       No         (19)       Project Cost/परिव-नना की लायला:       Capital Expenditure/ म्वीगत वयप Working Capital/कार्यवीच मूंनी Total/कृत Employment/तेवायर         (20)       1st Financing Bank/ देक विवरण::       AKOLA URBAN COOP BANK         IF5/Bank Code       Select Bank IFS Code And Address         Branch Name/राखा का नाम*:       (7)                                                                                                    |
| Product Description/उत्पाद विवरणः:     00     (4)       (127)     EDP Training Undergone/वया ईउीपी प्रविधन विवा है:*     No       (18)     EDP Training Instn. Name/प्रविधन वर्त्या का नाम     (5)       (19)     Project Cost/परियोन्सना की तामवणः :     Capital Expenditure/ पूर्वीमत वयय Working Capital/कार्यवीच पूर्व्ता Total/कृत Employment/रोज़गार     (5)       (20)     1st Financing Bank/ देक विवरण*:     AKOLA URBAN COOP BANK     (6)       IFS/Bank Code     Select Bank IFS Code And Address     (7)                                                                                                    |
| (17)     EDP Training Undergone/कया ईडीमी यविक्षण किंगा है:*     No     (17)       (18)     EDP Training Instn. Name/प्रविक्षण तरेवा का नाम     (5)       (19)     Project Cost/परिपोन्नना की तानवण:     Capital Expenditure/ पूनीगत व्यय Working Capital/कार्यवी यूनी Total/कृत Employment/तेनगार     (5)       (20)     1st Financing Bank/ बेंक विवरण":     AKOLA URBAN COOP BANK     (6)       IFS/Bank Code     Select Bank IFS Code And Address     (7)                                                                                                    |
| (18) EDP Training Instn. Name/प्रविक्षण संस्था का नाम       (5)         (19) Project Cost/परियोनना की सामयण :       Capital Expenditure/ पूंचीगव क्या Working Capital/कार्यशी सूंची Total/कृत Employment/रोनगार (6)       (5)         (20) 1st Financing Bank/ बैंक विदरण*:       AKOLA URBAN COOP BANK       (6)         IFS/Bank Code       Select Bank IFS Code And Address       (7)                                                                                                    |
| (19) Project Cost/परियोनना की सामजण :       Capital Expenditure/ यूनीगत वया       Working Capital/कार्यसीस यूनी Total/कृष Employment/रोनगार       (6)         (200) 1st Financing Bank/ वैक विवरण*:       AKOLA URBAN COOP BANK       (6)         IF5/Bank Code       Select Bank IFS Code And Address       (7)                                                                                                    |
| (20)         1st Financing Bank/ वैक विवरण*:         AKOLA URBAN COOP BANK         (6)           IF5/Bank Code         Select Bank IFS Code And Address         (7)                                                                                                    |
| (20) 1st Financing Bank/ वक विवरण*:     АКОLA URBAN COOP BANK       IF5/Bank Code     Select Bank IFS Code And Address       Branch Name/यासा का नाम*:     (7)                                                                                                    |
| IFS/Bank Code Select: Bank IFS Code And Address (7)<br>Branch Name/যান্যা ন্যা ন্যা শ:                                                                                                    |
| Branch Name/यासा का नाम*:                                                                                                    |
|                                                                                                    |
| Address/481*:                                                                                                    |
| District:/Fien                                                                                                    |
| (21) Alternate Financing Bank Name / ব্রমন্য সহবর্ষিয়ের বঁক ABHYUDAYA COOPERATIVE BANK LTD                                                                                                    |
| (21) 2nd Financing Branch IFS Code/दूसरी फाइनेसिंग बांच का IFSC कोठ Select Bank IFS Code                                                                                                    |
| (22) Want To avail GCTMSE/तीनीटीप्रमुखर्ड का साम उठाना चाहते हैं : *                                                                                                    |
| 23) Where did you hear shout PMECP/am2 dhurddh is aid it set are - +                                                                                                    |
| Internet Advertisement                                                                                                    |
| Inercery declarer that information given above is true to the best of my knowledge. Any information to be found incorrect //aise / wrong, i shall be fiable for suitable Action/<br># use thum many if be save it me and the additional in the save find the Action is the find in it is the save it me and and the interval of the save it me and and the interval of the save it me and and the interval of the save it me and the save it me and the sav |
|                                                                                                    |
| s cha                                                                                                    |

### Step 9:-

अब आपको अपने दस्तावेज़ इस ऑनलाइन पोर्टल पर अपलोड करें।

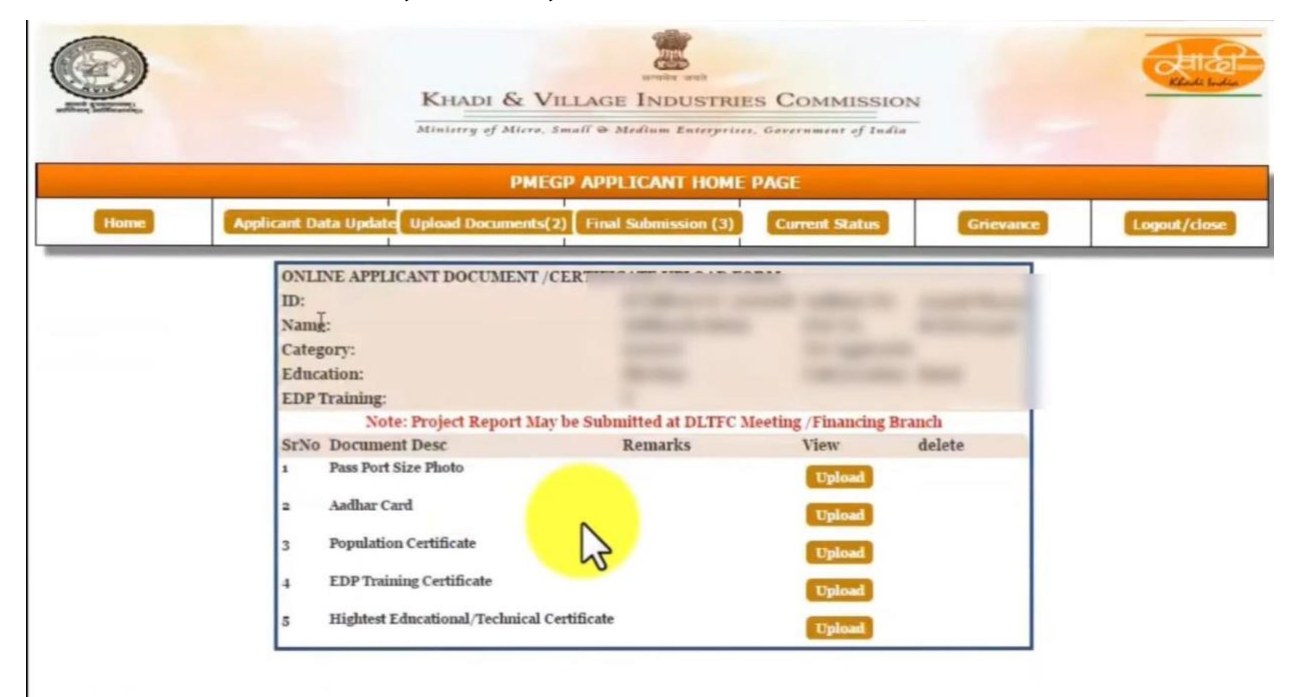

### Step 10:-

अंत में आपको फ़ाइनल सबमिशन करना है, इस प्रकार आपका ऑनलाइन आवेदन हो जाएगा।

|      | KHADI & VILLAGE INDUSTRIES COMMISSION<br>Ministry of Micro, Small & Medium Enterprise, Government of India                                   |
|------|----------------------------------------------------------------------------------------------------|
| Home | PMEGP APPLICANT HOME PAGE Applicant Data Update Upload Documents(2) Final Submission (3) Current Status Grievance Logout/close               |
|      | FINAL SUBMICCION OF ADDITION                                                                                                    |
|      | (Click bere to pr<br>Applicant ID<br>Name of the Applicant:                                                                                  |
|      | Aadhar Card No:<br>Mobile No:<br>eMail ID:<br>Note: (1) Data cannot be modified Once the application Finally Submitted to Sponsoring Agency. |
|      |                                                                                                    |